マカフィー®セキュリティサービス インストールマニュアル (Android 版)

■セルフページ URL ヘアクセスします。 https://self.aitai.ne.jp

## 【MyiD でログインする場合】

■ご加入局を選択し、「MyiD でログイン」を選択します。 登録済の MyiD とパスワードを入力し、「ログイン」を選択します。 ※MyiD 未登録の場合はご登録を済ませてからお進みください。

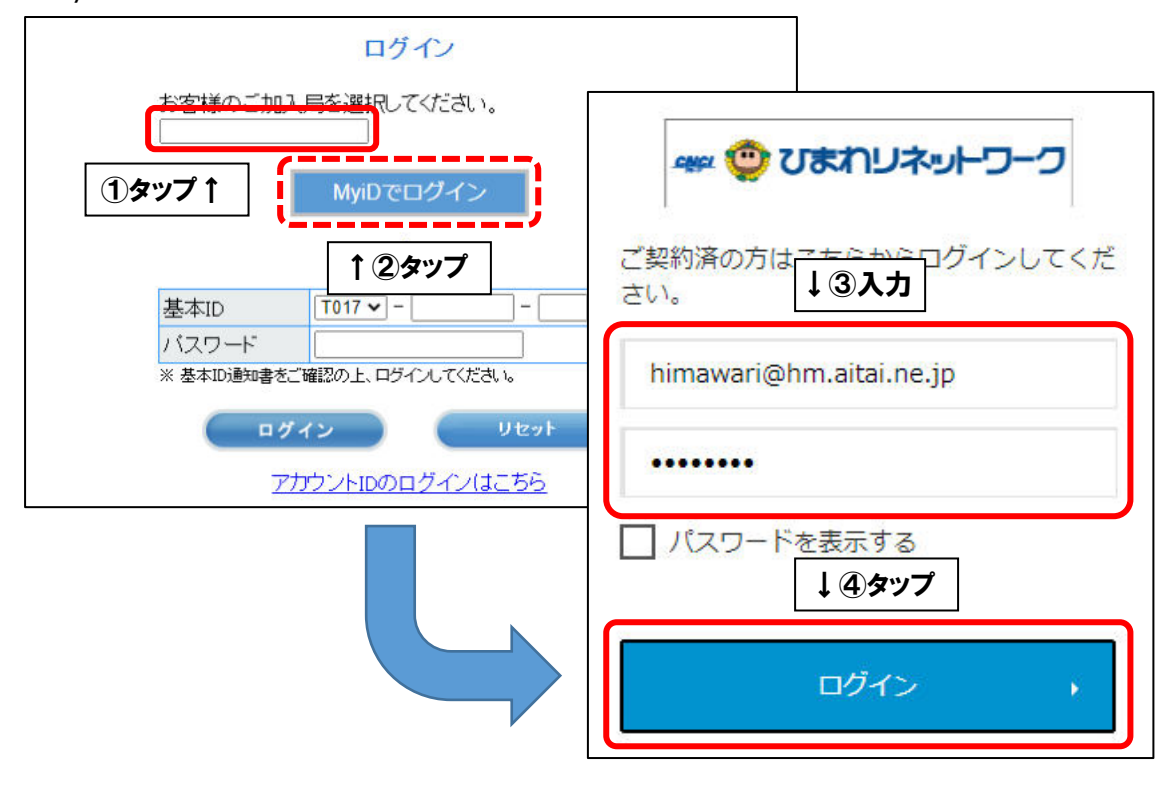

## 【基本 ID でログインする場合】

■基本 ID とパスワードを入力し、ログインします。

|               | ログイン                                            |              |
|---------------|-------------------------------------------------|--------------|
| お客様のご加」<br>   | 入局を選択してください。<br>────                            |              |
| 基本ID<br>バスワード | T017 ▼       -       123456789       -       01 | <u>(</u> –1) |
|               |                                                 |              |

■画面右上の三本線を選択し、「マカフィー®セキュリティサービス」を選択します。

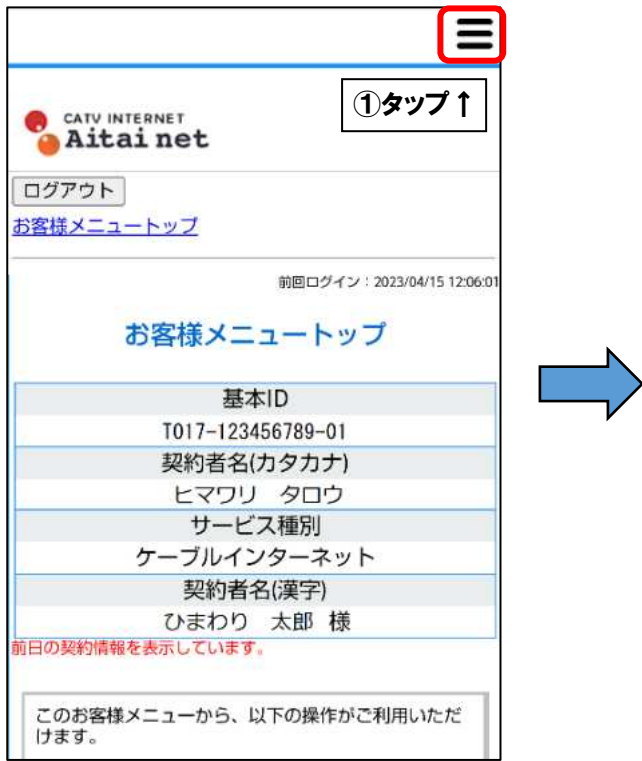

|   |                                                              | × |
|---|--------------------------------------------------------------|---|
|   | <u>お客様メニュートップ</u><br>基本ID管理<br>L基本IDパスワード変更                  |   |
| • | アカウントID管理<br>ト <u>アカウントID登録</u><br>アカウントID一覧                 |   |
|   | その他サービス<br><mark> ト</mark> マカフィー <sup>®</sup> セキュリティ<br>サービス |   |
|   | オンライ 1 2 タップ ル<br>ト <u>基本IDマニュアル</u><br>アカウントIDマニュアル         |   |

■「ダウンロード」を選択します。

次に、「今すぐダウンロード」を選択します。

| CATV INTERNET<br>● Aitai net<br>マカフィー® セキュリティサービス                                                           | CATV INTERNET<br>Aitai net<br>マカフィー® セキュリティサービス                       |
|----------------------------------------------------------------------------------------------------|-----------------------------------------------------------------------|
| Firefox使用不可のご連絡                                                                                             | ダウンロード                                                                |
| 基本ID: T017-123456789-01<br>管理画面トップへ戻る ログアウト<br>現在のライセンス状況                                                   | マカフィーID:<br>T017-123456789-01-01@mycs.jp<br>ダウンロードURL                 |
| マカフィーID:<br>T017-123456789-01-01@mycs.jp<br>通知先メールアドレス (変更):<br>himawari@hm.aitai.ne.jp<br>利用可能デバイス数:<br>3台 | https://mycs.jp/m/xxxxx         URLをコピー         ダウンロード         ダウンロード |
| *登録されている端末の確認は「マカフィー管理画面」から<br>ダウンロード<br>マカフィー管理画面 解約<br>追加申込はこちら(有料)                                       | SAMPLE                                                                |

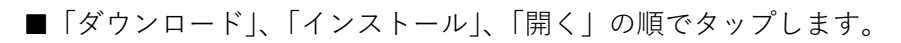

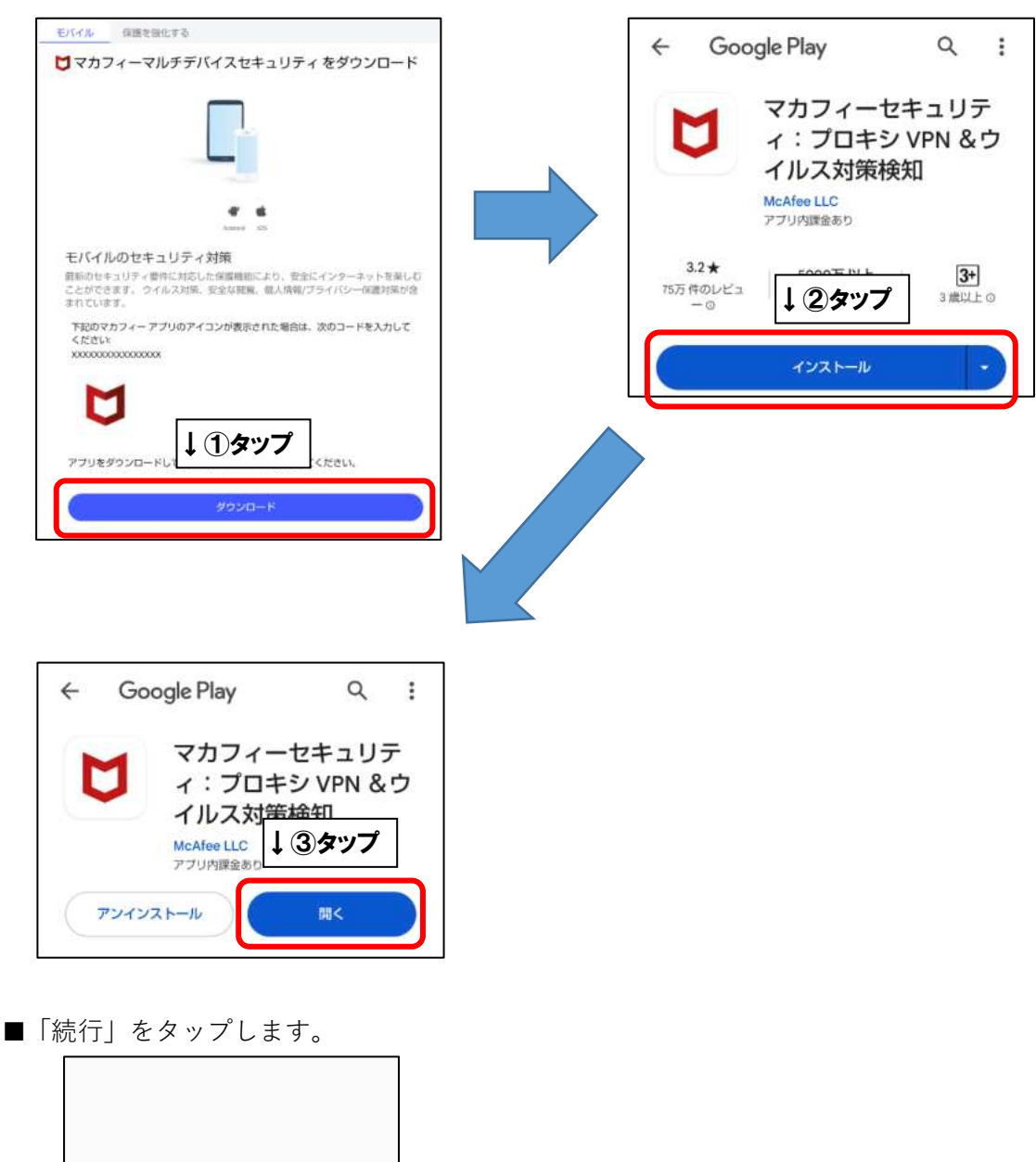

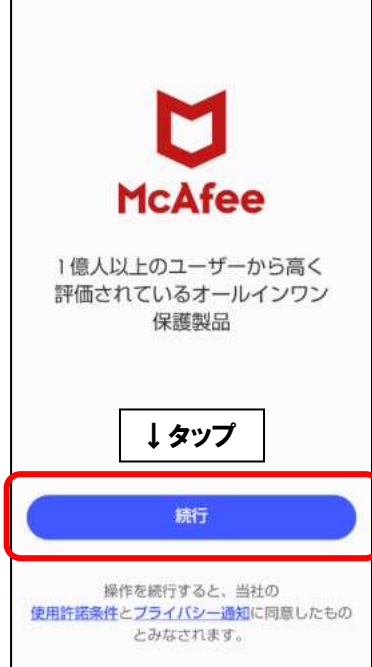

## 【モバイル端末へ初めてインストールした場合】

■「アカウントを作成して保護を開始しましょう」の画面が表示されます。「メールアドレス」 欄にお客様がご利用中のメールアドレス(既にマカフィー製品で登録したことのあるメール アドレスはご利用いただけません)を入力します。ご入力後、「アカウントを作成する」をタ ップします。

|                      | ₩ McAfee                                                    |
|----------------------|-------------------------------------------------------------|
| アカ<br>開始             | リウントを作成して保護を<br>しましましましまし                                   |
|                      | メールアドレス                                                     |
| アカウン<br><u>一通知</u> に | トを作成すると、 <b>マカフィーの使用許諾条件</b> と <b>プライバシ</b><br>同意したことになります。 |
|                      |                                                             |

## 【2台目以降端末や、マカフィーアカウント作成済状態でインストールした場合】

■「サインイン」の画面が表示されます。「ワンタイムパスコードでサインインする」をタップ します。

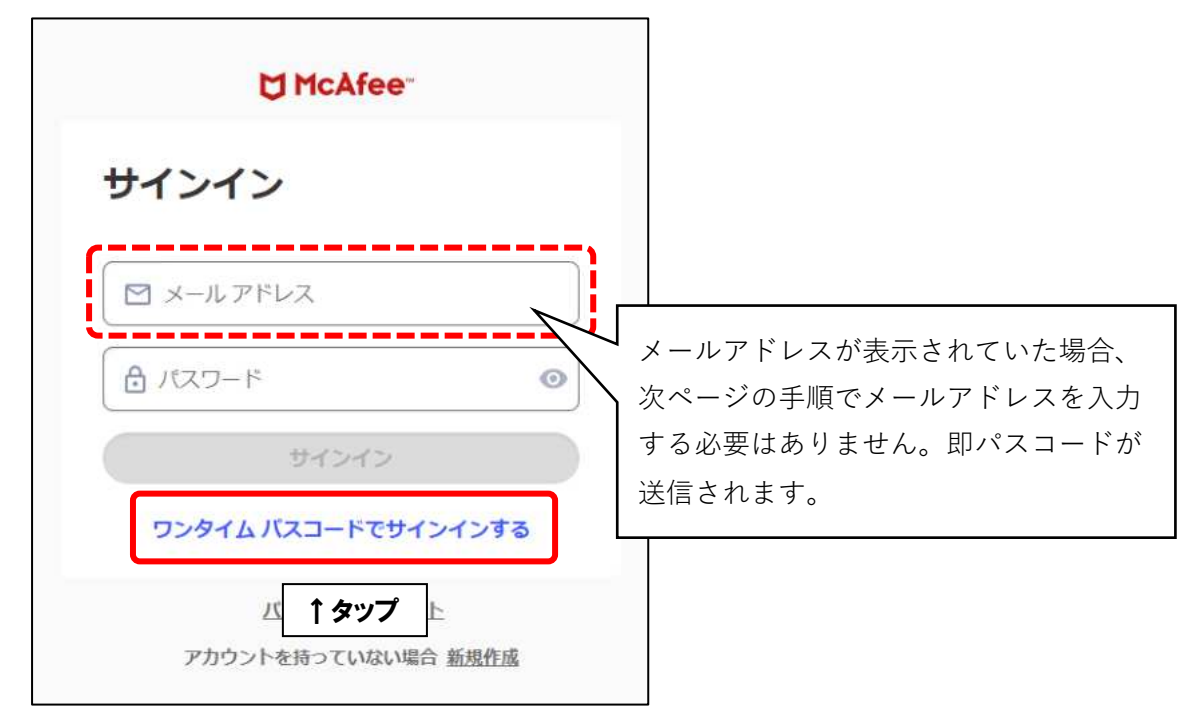

■「ワンタイムパスコードをリクエストしてください」の画面が表示されます。メールアドレス欄には、初めてモバイル端末へインストールする際に登録したメールアドレスを入力し、「続行」をタップします。

| ☐ McAfee                                                          |                                                          |
|-------------------------------------------------------------------|----------------------------------------------------------|
| ワンタイムパスコードをリ<br>クエストしてください<br>↓ ①入力 からつンタイムパスコードを、<br>かドレスに送付します。 | 前手順でメールアドレスが表示されてい<br>た場合、この画面は表示されません。<br>次手順を参照してください。 |
| 減行<br>別の方法でサインイ<br>↑ ②タップ<br>アカウントを持っていない場合 新規作成                  |                                                          |

■登録メールアドレス宛にパスコード(数字6桁)が記載されたメールが届きます。

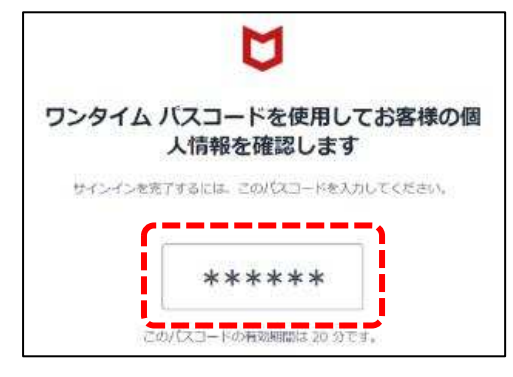

■パスコードを入力し、「続行」をタップしてください。

| ☐ McAfee <sup>-</sup>                |
|--------------------------------------|
| ワンタイム パスコード                          |
| でサインインする                             |
| himawari@hm.aitai.ne.jp に送付しま<br>した。 |
| バスコードの<br>↓①入力                       |
| ワンタイムパスコード                           |
| コードを冉送信する                            |
| 施行                                   |
| ヘルプが必要な ↑ ②タップ Bしてください               |
| バスワードでサインインする                        |

■次の画面が表示されましたら、インストール完了となります。

(アプリのバージョンによっては画面が異なる場合がございます。ご了承ください)

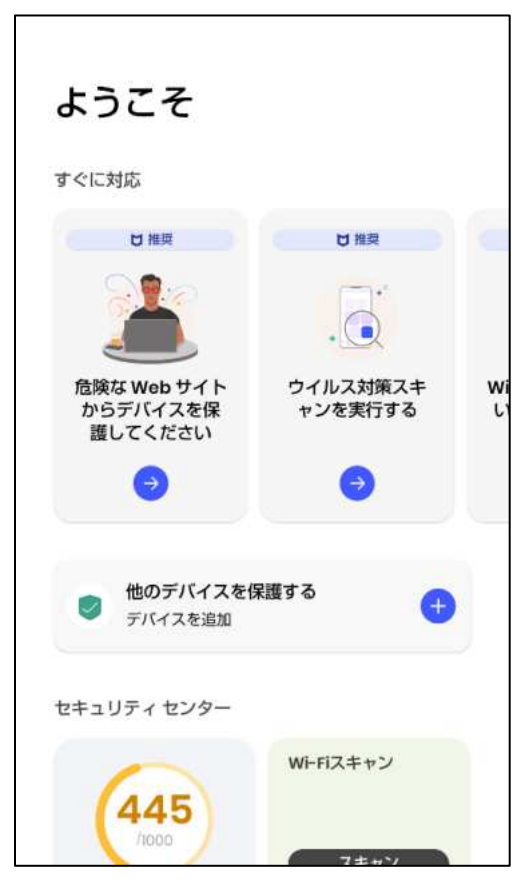